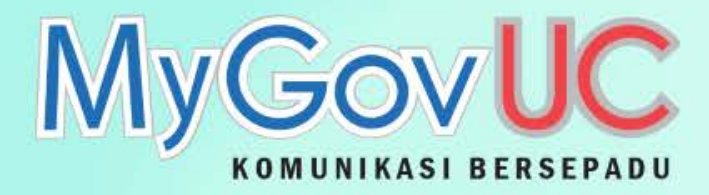

Skype for Business

# LATIHAN PENGGUNAAN ASAS OUTLOOK WEB APP (OWA) 2013

...

03

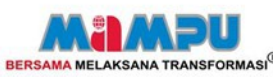

## Kandungan

- Pengenalan
- E-mail
- Calendar (Kalendar)
- People (Kenalan)
- Tasks (Tugasan)
- Menukar Kata Laluan

#### Pengenalan

 OWA atau nama penuhnya Outlook Web App membolehkan anda menyemak e-mel 1GovUC anda dalam talian pada bila-bila . OWA kelihatan seperti dan berkongsi beberapa ciri-ciri dengan Microsoft Outlook. Mereka berbeza kerana Outlook Web App diakses menggunakan pelayar internet, manakala Microsoft Outlook dipasangdan dijalankan pada komputer.

 OWA boleh diakses bila-bila masa dan dimana-manamenggunakan PC, komputer riba, peranti atau mudahalih selagi anda mempunyai sambungan Internet dan pelayar internet terkini

# Layari email 1GovUC menggunakan alamat: https://webmail.1govuc.gov.my

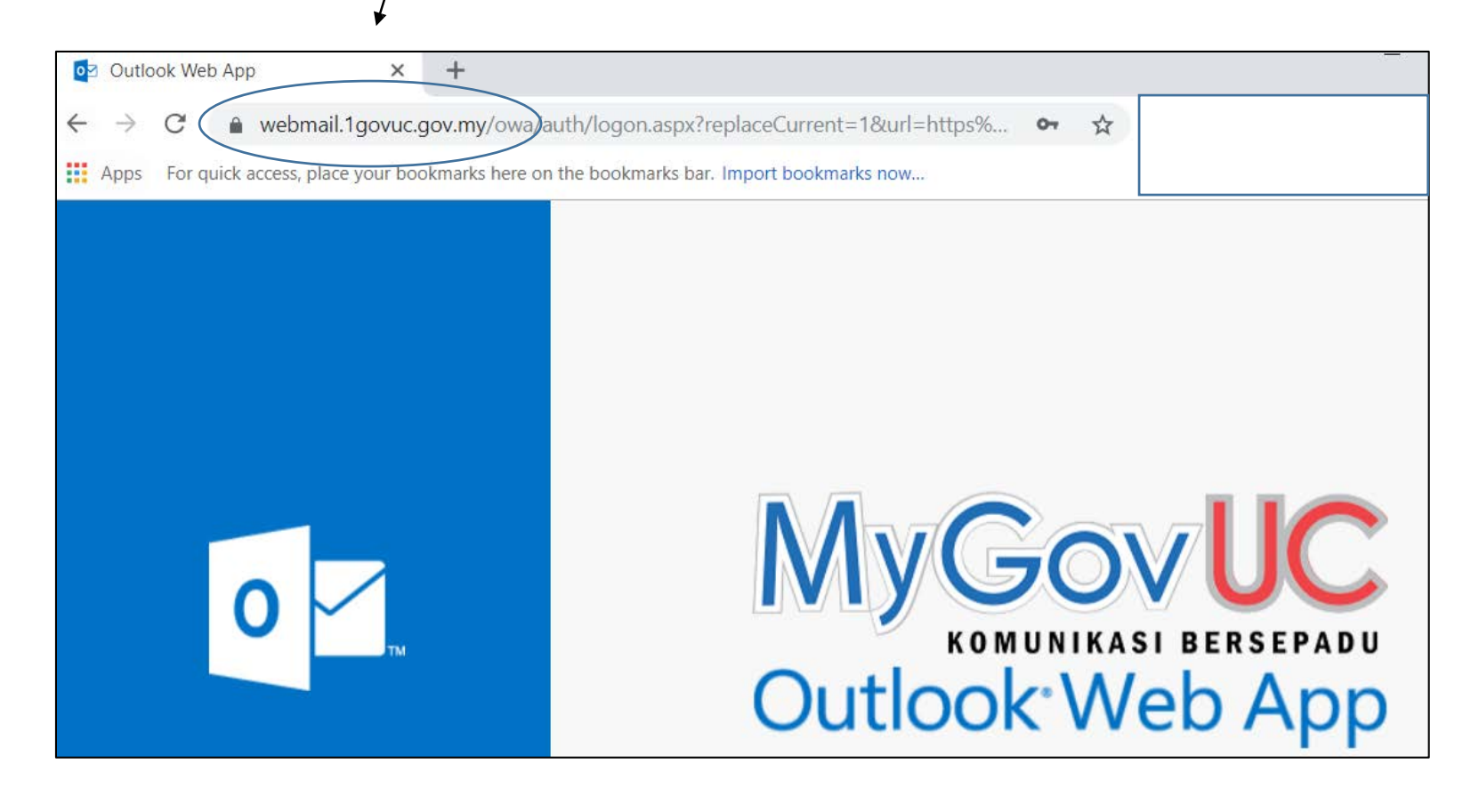

**Tips**: Pengguna digalakkan menggunakan browser **Internet Explorer** v9.0 ke atas atau **Google Chrome** ver 40.0 ke atas

#### Log Masuk

Pengguna boleh melayari email 1GovUC di alamat

https://webmail.1govuc.gov.my

Untuk log masuk, pengguna perlu memasukkan:

User ID 1GovUC
 Cth: 1govuc\affendy.m.mampu

2. Katalaluan 1GovUC

3. Klik "Sign In"

| 0 | MyGovUC<br>KOMUNIKASI BERSEPADU<br>Outlook Web App       |
|---|----------------------------------------------------------|
|   | Domain\user name:<br>1govuc\affendy.m.mampu<br>Password: |
|   | ⊖ sign in                                                |

#### Antara Muka OWA 2013

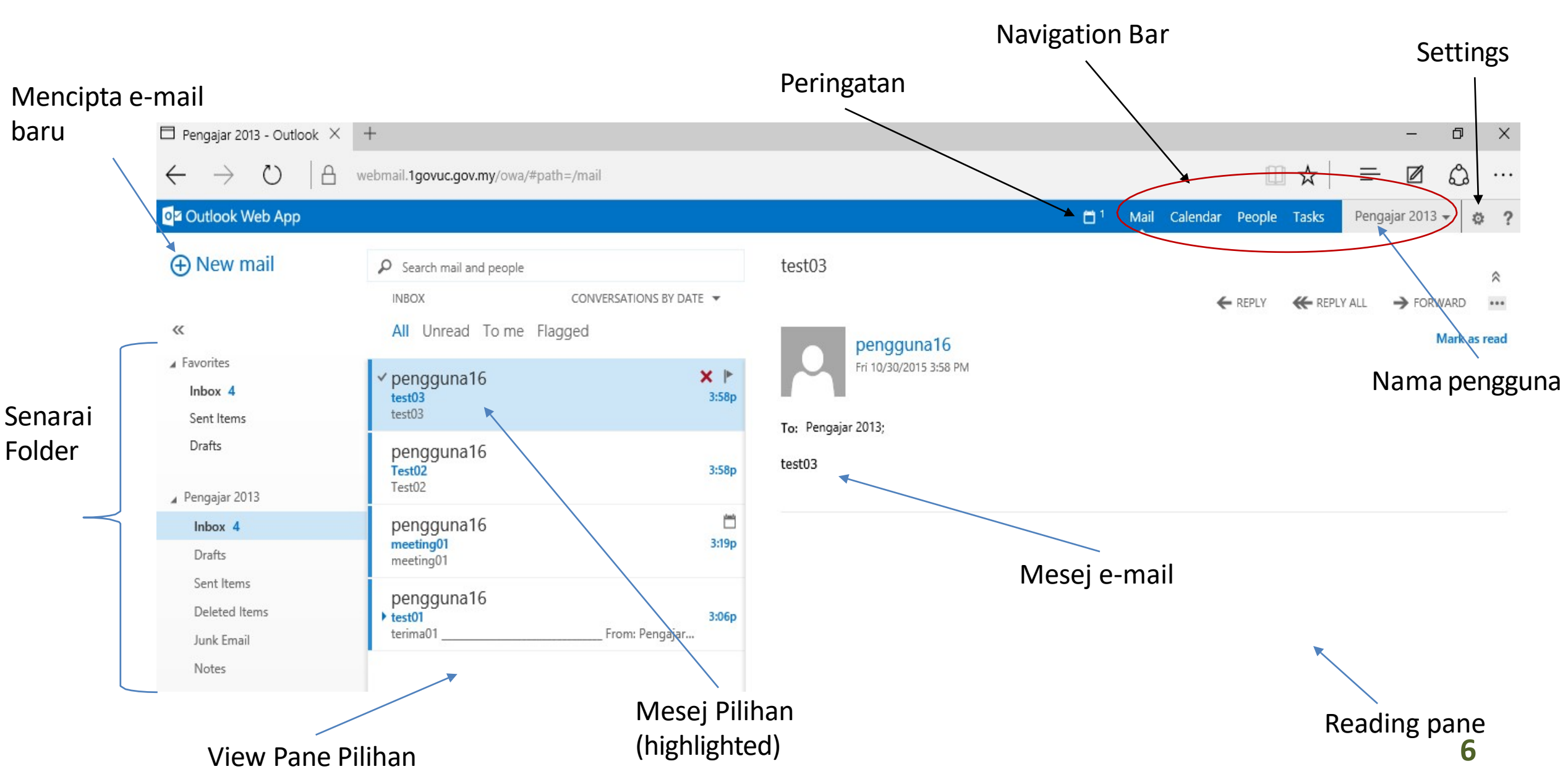

#### Navigation Bar

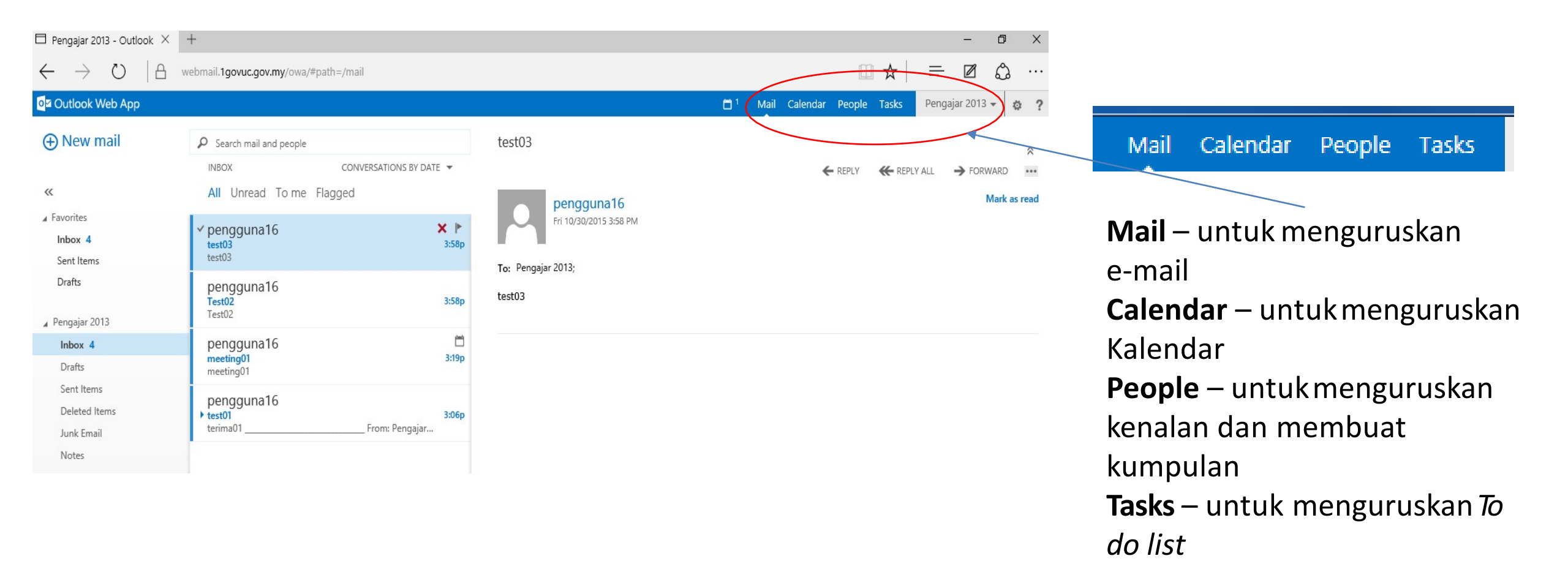

# E-MAIL

#### Membaca E-Mail

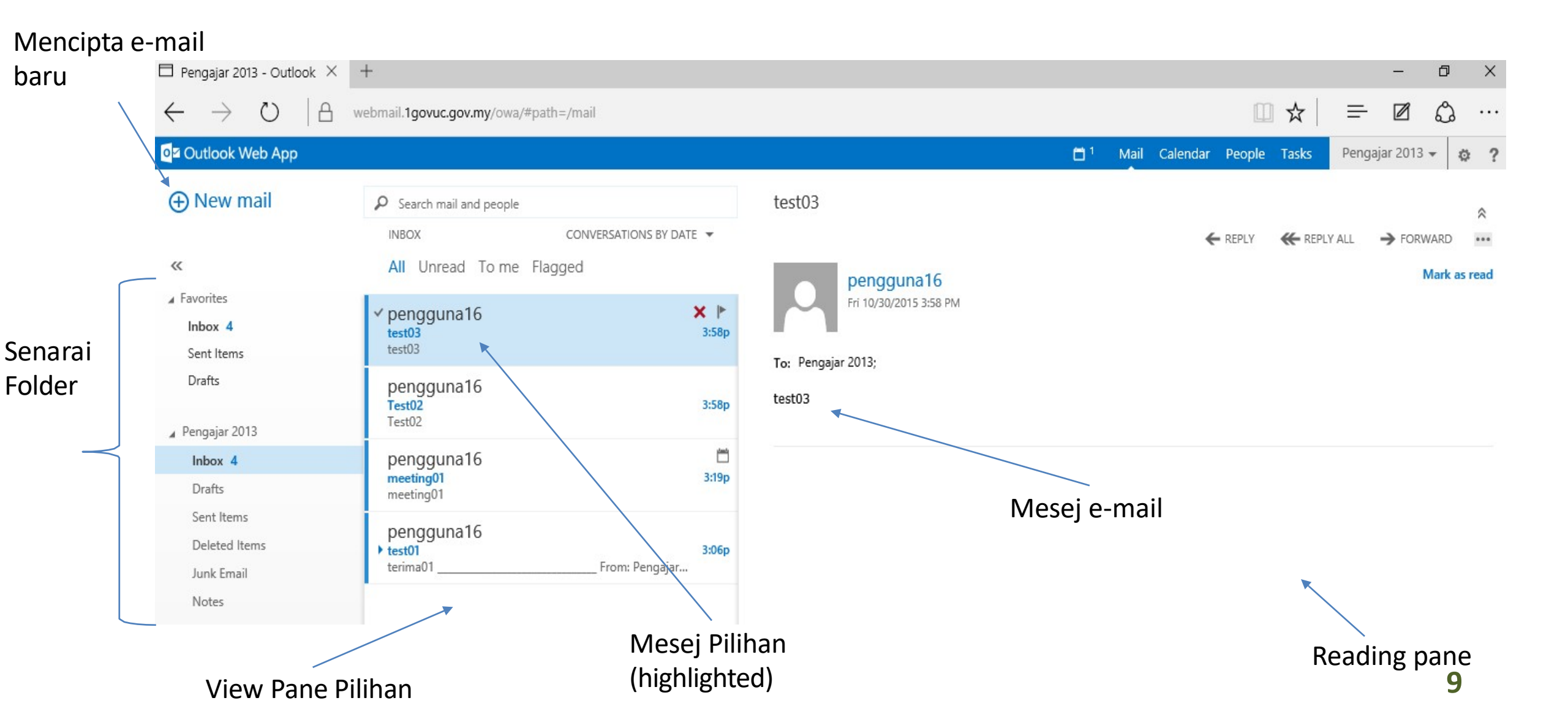

#### Paparan Folder

Mencipta dan Navigasi antara folder

Favorites : menambah folder yang kerap digunakan di *Name Folder* 

Kaedah: Drag dan Drop folder

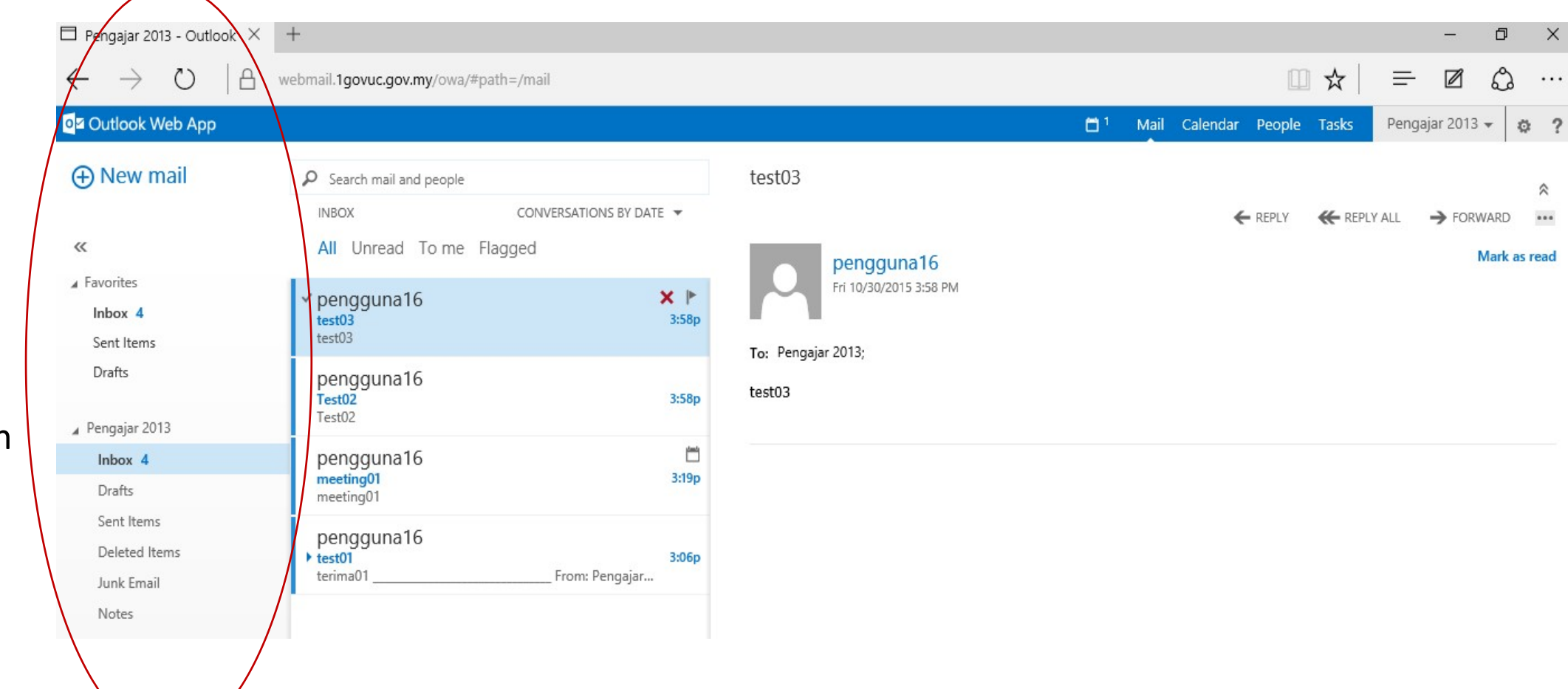

#### Folders - Inbox

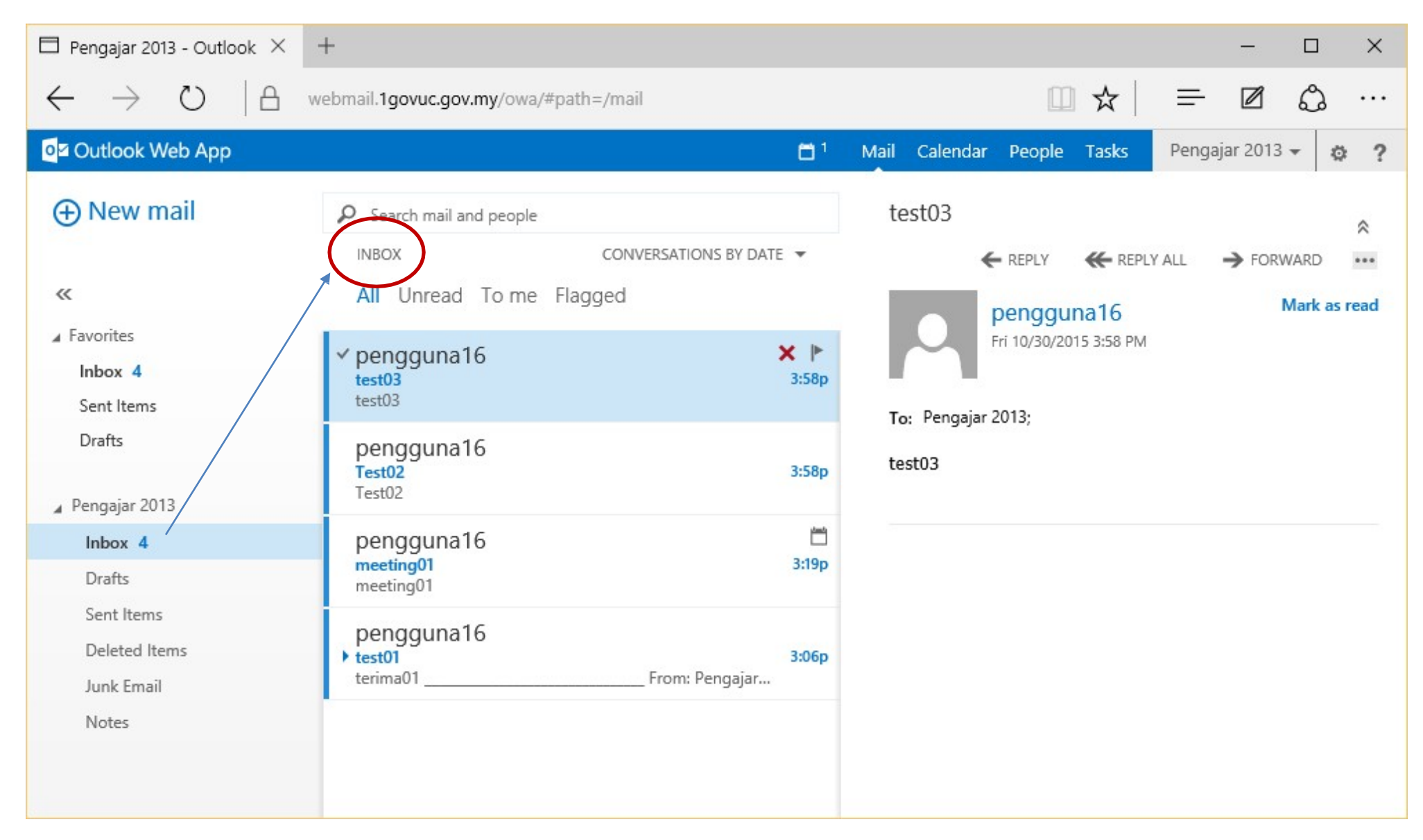

## Folders - Drafts

| $\Box$ Pengajar 2013 - Outlook $	imes$                           | +                                                                                             |                     | - 🗆 X                                                                                                    |
|------------------------------------------------------------------|-----------------------------------------------------------------------------------------------|---------------------|----------------------------------------------------------------------------------------------------|
| $\leftarrow$ $\rightarrow$ U  A w                                | vebmail. <b>1govuc.gov.my</b> /owa/#path=/mail                                                |                     |                                                                                                    |
| or Outlook Web App                                               |                                                                                               | <b>□</b> 1          | Mail Calendar People Tasks Pengajar 2013 🗕 🔅 ?                                                                    |
| ⊕ New mail                                                       | DRAFTS                                                                                        | ITEMS BY DATE 🔻     | <ul> <li>SEND X DISCARD INSERT APPS III INSERT</li> <li>[Draft] Saved to your Drafts folder at 4:45 PM</li> </ul> |
| ✓ ✓ Favorites Inbox 4 Sent Items                                 | <ul> <li>All Unread To me Flagged</li> <li>pengguna16<br/>draft01<br/>draft01     </li> </ul> | <b>× ►</b><br>4:40p | To: pengguna16<br>Cc:                                                                                             |
| Drafts [1]<br>Pengajar 2013 Inbox 4                              |                                                                                               |                     | Subject: draft01<br>Calibri                                                                                       |
| Drafts [1]<br>Sent Items<br>Deleted Items<br>Junk Email<br>Notes |                                                                                               |                     | draft01                                                                                                    |

#### Folders – Sent Items

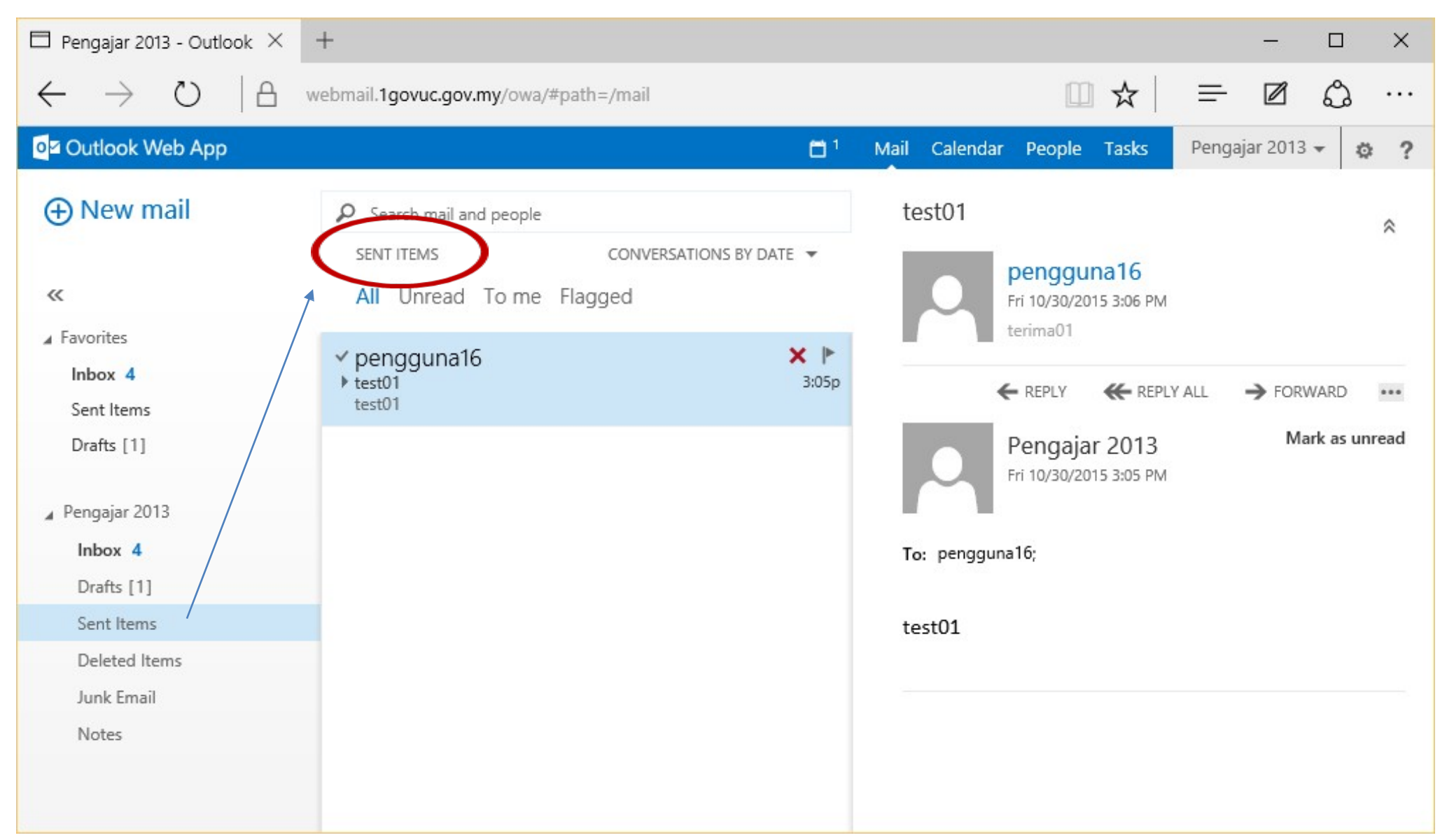

#### Folders – Deleted Items

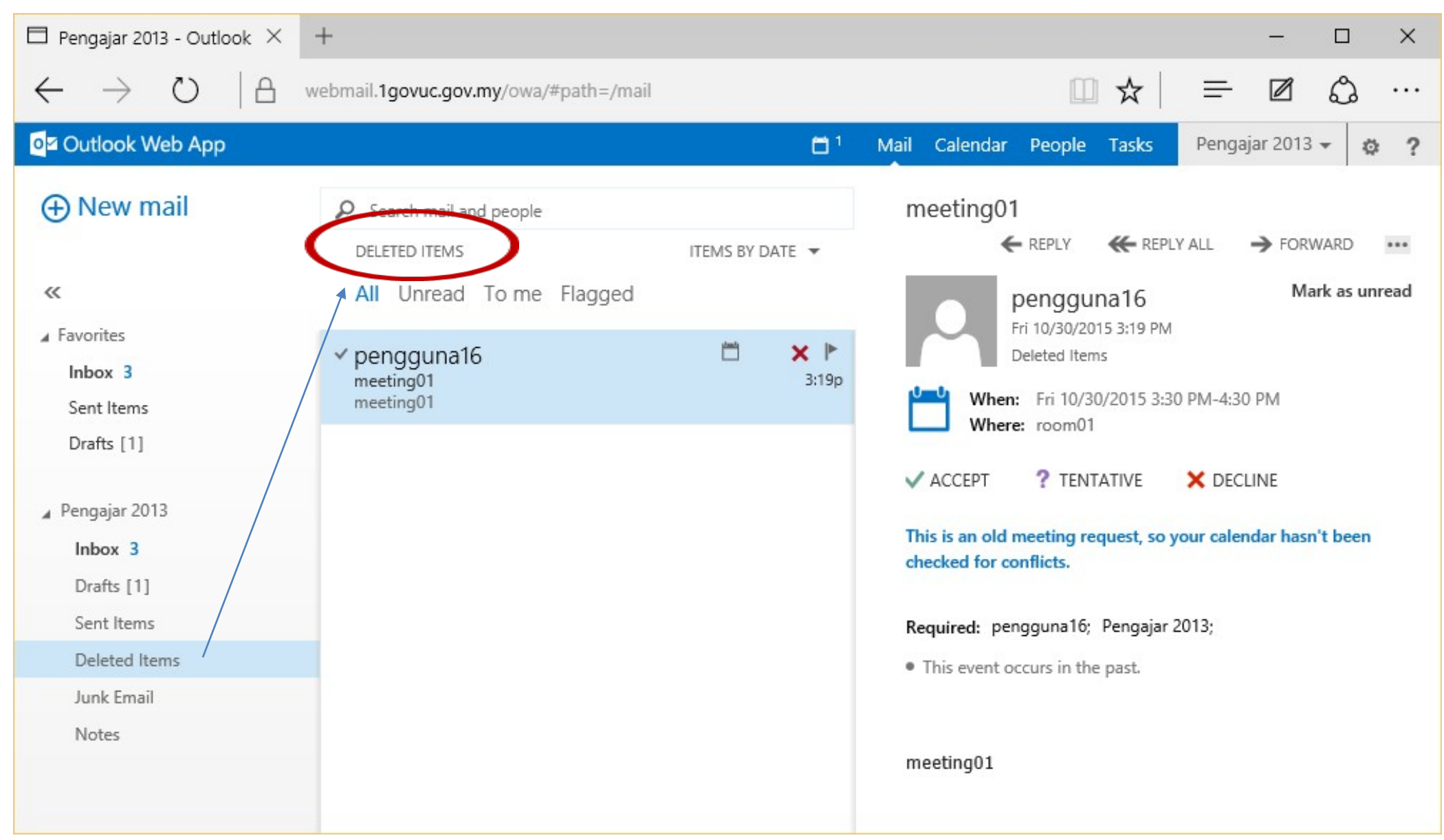

#### Panel Paparan Pilihan

| $\Box$ Pengajar 2013 - Outlook $	imes$               | +                                                                           |                      |                      |                                | - 0            | ×  |
|------------------------------------------------------|-----------------------------------------------------------------------------|----------------------|----------------------|--------------------------------|----------------|----|
| $\leftrightarrow$ $\rightarrow$ O  A                 | webmail.1govuc.gov.my/owa/#path=/mail                                       |                      |                      | ☆│ ≡                           | - Z Q ·        |    |
| or Outlook Web App                                   |                                                                             | <b>□</b> 1           | Mail Calendar People | Tasks Pen                      | gajar 2013 👻 🙀 | ?  |
| ⊕ New mail                                           | <ul> <li>Search mail and people</li> <li>INBOX</li> <li>CONVERSA</li> </ul> | ATIONS BY DATE 🔻     | test03               | ₭ REPLY ALL                    | ↔ FORWARD      |    |
| ≪<br>▲ Favorites<br>Inbox 1<br>Sent Items            | All Unread To me Flagged<br><pre> ✓ pengguna16     test03     test03 </pre> | <b>× ►</b><br>3:58p  | Fri 10/30/2015       | a <mark>16</mark><br>5 3:58 PM | Mark as rea    | ad |
| Drafts [1]<br>Pengajar 2013                          | pengguna16<br>Test02<br>Test02                                              | 3:58p                | test03               |                                |                |    |
| Inbox 1<br>Drafts [1]<br>Sent Items<br>Deleted Items | pengguna16<br>> test01<br>terima01 From                                     | 3:06p<br>m: Pengajar |                      |                                |                |    |
| Junk Email<br>Notes                                  | K                                                                           |                      |                      |                                |                |    |
|                                                      | Panel papa                                                                  | aran pilihan         |                      |                                |                |    |

#### Panel Paparan Pilihan

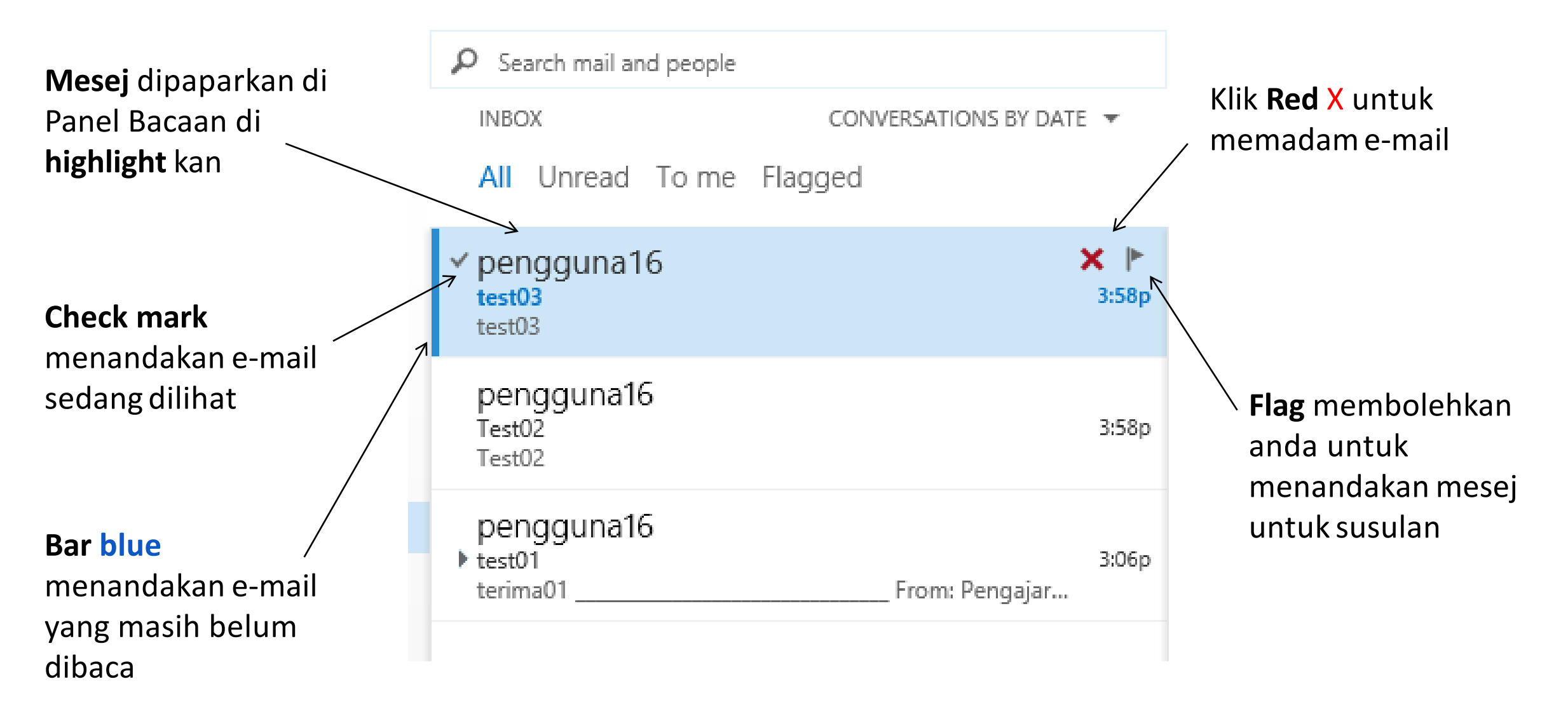

#### Paparan Pilihan: Context menu

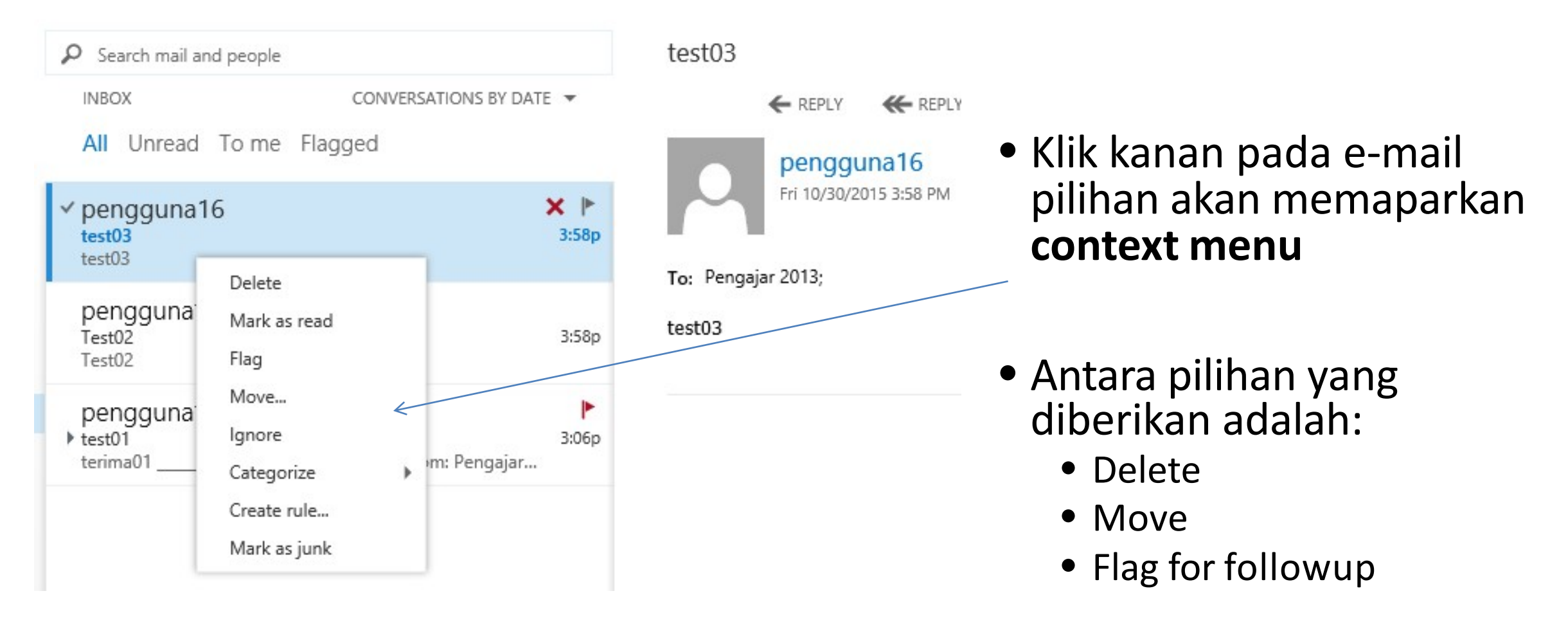

#### Paparan Pilihan: Message Status Bar

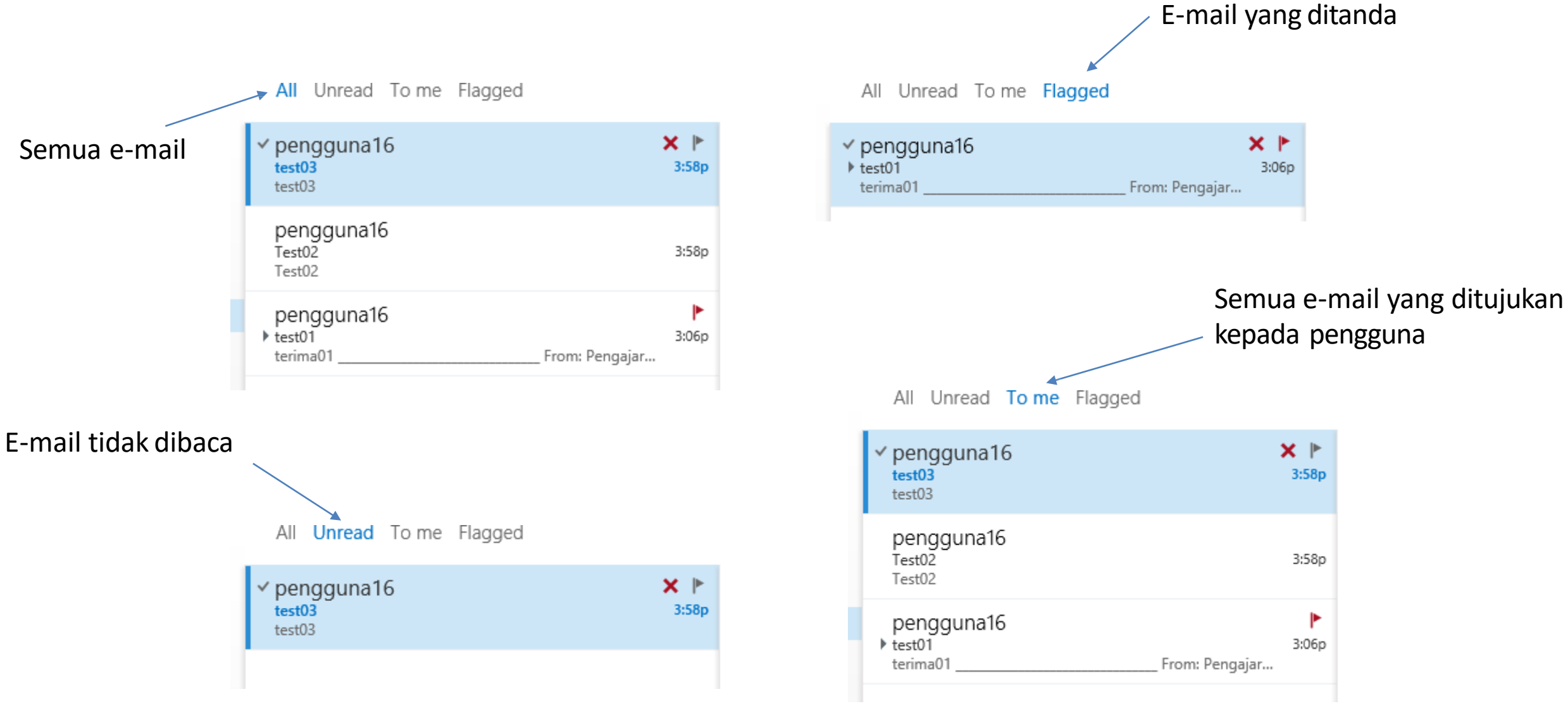

### Menghantar E-mail

- 1. Klik pada butang **New mail**
- 2. Borang e-mailakan dipaparkan

| og Outlook Web App |                                                 | <b>0</b> 1        | Mail Calenda | r People  | Tasks | Pengajar 2013 👻 | 0 1 |
|--------------------|-------------------------------------------------|-------------------|--------------|-----------|-------|-----------------|-----|
| ⊕ New mail         | Search mail and people                          |                   | END SEND     | X DISCARD | INSER | T 🏶 APPS 🚥      |     |
| <b>(</b> 1)        | INBOX CONVER<br>All Unread <b>To me</b> Flagged | SATIONS BY DATE 👻 | То:          |           |       |                 | +   |
| ▲ Favorites        | ✓ pengguna16                                    | <b>X</b> №        | Cc:          |           |       |                 |     |
| Sent Items         | test03<br>test03                                | 3:58p             | Subject:     |           |       |                 |     |
| Drafts [1]         | pengguna16                                      | 2:590             | Calibri      |           | • 12  | • • • •         |     |
| ▲ Pengajar 2013    | Test02                                          | 2:200             |              | 0         |       |                 |     |
| Inbox 1            | pengguna16                                      | •                 |              | 9         |       |                 |     |
| Drafts [1]         | ▶ test01<br>terima01                            | om: Pengajar      |              |           |       |                 |     |
| Sent Items         |                                                 |                   |              |           |       |                 |     |
| Deleted Items      |                                                 |                   |              |           |       |                 |     |
| Junk Email         |                                                 |                   |              |           |       |                 |     |
| Notes              |                                                 |                   |              |           |       |                 |     |

#### ...Menghantar E-mail

#### Carian nama / e-mail pengguna 1GovUC

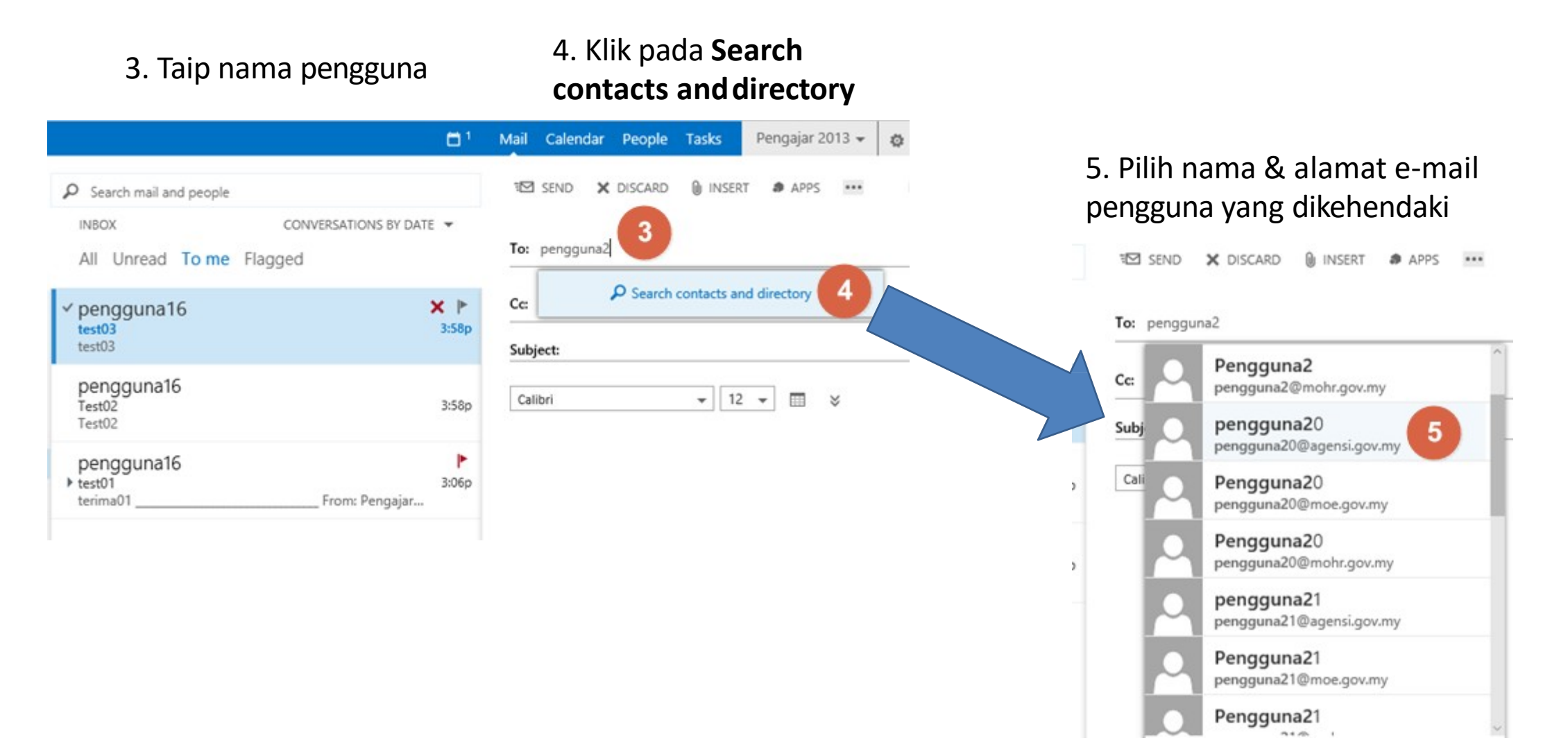

...Menghantar E-mail

- Nama pengguna yang dipilih akan dipaparkan
- 7. Masukkan subjek email
- 8. Masukkan kandungan e-mail
- Klik butang send untuk menghantar e-mail

| SEND        | X DISCARD  | 🛛 INSERT | APPS | *** |   |
|-------------|------------|----------|------|-----|---|
| 9           |            |          |      |     |   |
| То: 🔍       | pengguna20 | 6        |      |     | + |
| Cc:         |            |          |      |     |   |
| Subject: Te | est04 7    |          |      |     |   |
| Calibri     |            | ▼ 12     |      | ×   |   |
| As'salam,   |            |          |      |     |   |
| Test04      | 8          |          |      |     |   |
| Sekian.     |            |          |      |     |   |

#### Membalas E-mail

- 1. Pilih e-mail yang dikehendaki
- Klik pada butang "Reply, Reply All atau Forward"
- 3. Klik pada " … " untuk memaparkan *Context Menu* dengan pilihan tambahan

| INBOX                            | CONVERSATIONS BY DATE 🔻 |
|----------------------------------|-------------------------|
| All Unread To me                 | Flagged                 |
| r pengguna16<br>test03<br>test03 | × ►<br>3:58p            |
| pengguna16<br>Test02<br>Test02   | 3:58p                   |
| pengguna16                       | ►<br>3:06p              |
|                                  | Г                       |

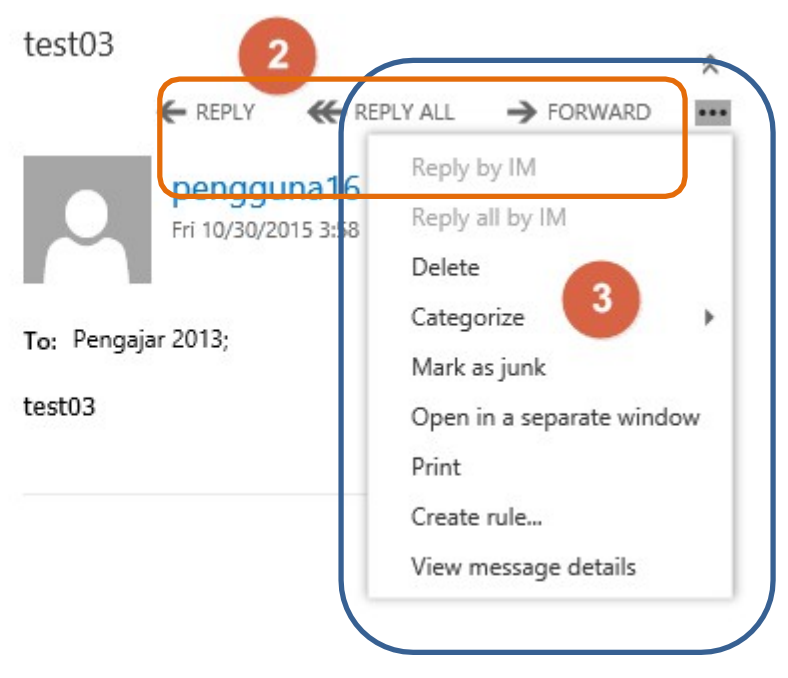

# Calendar

Kalendar

### Menguruskan Kalendar

- Outlook mempunyai pandangan kalendar berikut:
  - Day
  - Work Week
  - Week
  - Month

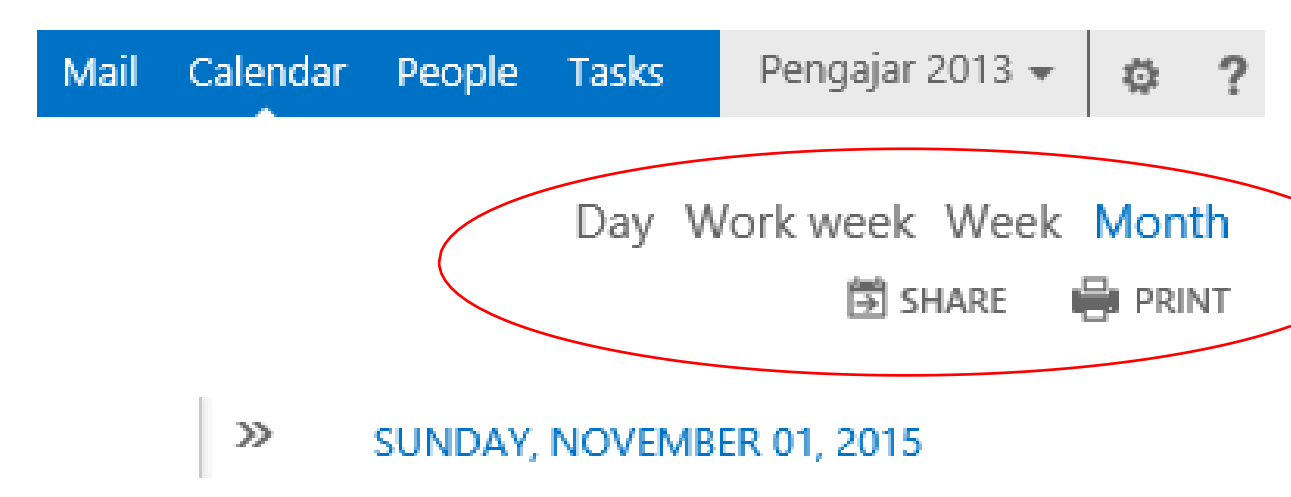

## Calendar: Menjadual Mesyurat

Klik New Event 1.

Masukkan maklumat yang diperlukan:

- Event 2.
- Location 3.
- Attendees (Senarai 4. hadirin yang ingin diundang ke acara)
- Date & Time 5.
- *Reminder (optional)* 6.
- Repeat (optional) 7.
- Maklumat lain berkaitan 8. acara

| o¤ Outlook Web App                                                                                                    | 🗂 <sup>1</sup> Mail Calendar People Tasks Pengajar 2013 🗸 👸                                                                                                    |
|----------------------------------------------------------------------------------------------------|----------------------------------------------------------------------------------------------------|
| New event                                                                                                    | SEND X DISCARD C SCHEDULING ASSISTANT → APPS ····<br>9<br>Event: Latihan UC Admin                                                                                                    |
| November 2015                                                                                                    | Location: Tingkat 4, Bagunan 1MOCC, Cyberjaya Add room                                                                                                    |
| S M T W T F<br>1 2 3 4 5 6                                                                                                    | Attendees: Attendees: |
| 8         9         10         11         12         13           15         16         17         18         19         20         22           22         23         24         25         26         27         25 | Start: Duration:                                                                                                    |
| 29 30 1 2 3 4                                                                                                    | Show as: Reminder:                                                                                                    |
| MY CALENDARS                                                                                                    | Calendar:                                                                                                    |
| OTHER CALENDARS                                                                                                    | Repeat: 7                                                                                                    |
|                                                                                                    | Mark as private Request responses                                                                                                    |
|                                                                                                    | Calibri     ▼     12     ■     I     U     II     II     II     II     II     II     II     III     III     III     III     III     III     III     III     III     III     III     III     III     III     III     III     III     III     III     IIII     IIII     IIII     IIII     IIIIIIIIIIIIIIIIIIIIIIIIIIIIIIIIIIII                                                                                                    |
|                                                                                                    | As'salam,<br>Jemputan ke latihan UC Admin                                                                                                    |

Send 9.

#### ...Calendar: Menjadual Mesyuarat

#### Mencari & menambah hadirin

- 1. Masukkan nama peserta
- 2. Klik Search contacts and directory
- 3. Pilih nama hadirin yang ingin diundang
- 4. Tetapkan Tarikh dan Masa untuk mesyuarat tersebut

#### Event: Latihan UC Admin Location: Tingkat 4, Bagunan 1MOCC, Cyberjaya Attendees: pengguna21 2 Search contacts and directory Start: 30 minutes Mon 11/2/2015 10:30 PM -4 Attendees: pengguna21 3 pengguna21 pengguna21@agensi.gov.my Start: Mon 11/2/20 Pengguna21 pengguna21@moe.gov.my Show as: Busy Pengguna21 pengguna21@mohr.gov.my Calendar: Colondar

# Penerima Undangan: Mengesahkan

## kedatangan

| ${\cal P}$ Search mail and people                      |                         | Latihan UC Admin                 | Penerima undangan, boleh mengesahkan                         |
|--------------------------------------------------------|-------------------------|----------------------------------|--------------------------------------------------------------|
| INBOX<br>All Unread Tome F                             | CONVERSATIONS BY DATE 👻 | pengguna16                       | kehadiran dengan klik pada<br>Accept, Tentative atau Decline |
| ✓ pengguna16<br>Latihan UC Admin<br>As'salam, Jemputan | Ë <b>× ⊧</b><br>11:27p  | Sun 11/1/2015 11:27 PM           | 00 AM-5:00 PM                                                |
| LAST WEEK                                              |                         | Where: 1MOCC                     |                                                              |
| pengguna16<br>test03<br>test03                         | Fri 10/30               | ACCEPT ? TENTATIVE               | X DECLINE                                                    |
| pengguna16<br>Test02<br>Test02                         | Fri 10/30               | Required: pengguna16; Pengajar 2 | 2013;                                                        |
| pengguna16<br>▶ test01<br>terima01                     | Fri 10/30<br>Fri 20/30  | Jemputan                         |                                                              |

# People

Kenalan

➤ Dikenali sebagai *Contacts* di OWA **D** 

Paparan People

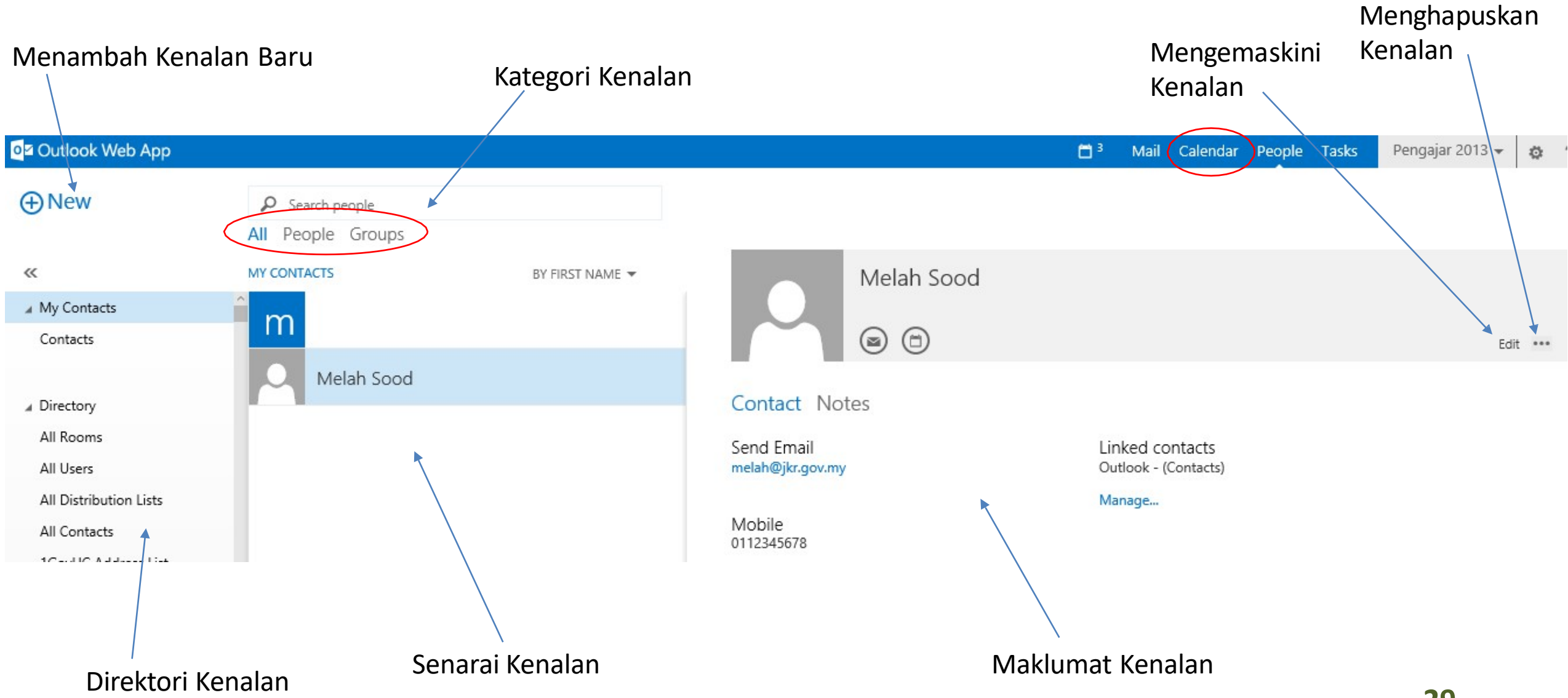

#### Menambah Kenalan

- Untuk menambah kenalan, klik 🕀 new
- Klik contact ~

what would you like to do?

create contact

create group

cancel

#### ...Menambah Kenalan

|                                                                                              | SAVE X DISCARD                                                                                                    |                                    |                                                          |
|----------------------------------------------------------------------------------------------|----------------------------------------------------------------------------------------------------|------------------------------------|----------------------------------------------------------|
| <ul> <li>Lengkapkan maklumat yang<br/>berkenaan</li> <li>Klib butan subwabukan ku</li> </ul> | First name:<br>Ahmad<br>Last name:<br>Hamdan                                                                          | Middle name:                       |                                                          |
| <ul> <li>Klik butang + untuk menamban maklumat</li> <li>Klik Save</li> </ul>                 | Email<br>Email:<br>ahmad.hamdan@kpdnk<br>Display as:<br>Ahmad Hamdan (ahmad<br>Phone<br>Mobile:<br>019-244 5513<br>IM | k.gov.my<br>l.hamdan@kpdnkk.gov.my | <ul> <li>Work</li> <li>Address</li> <li>Other</li> </ul> |
|                                                                                              | (+) Notes                                                                                                    |                                    |                                                          |

#### Paparan Kenalan

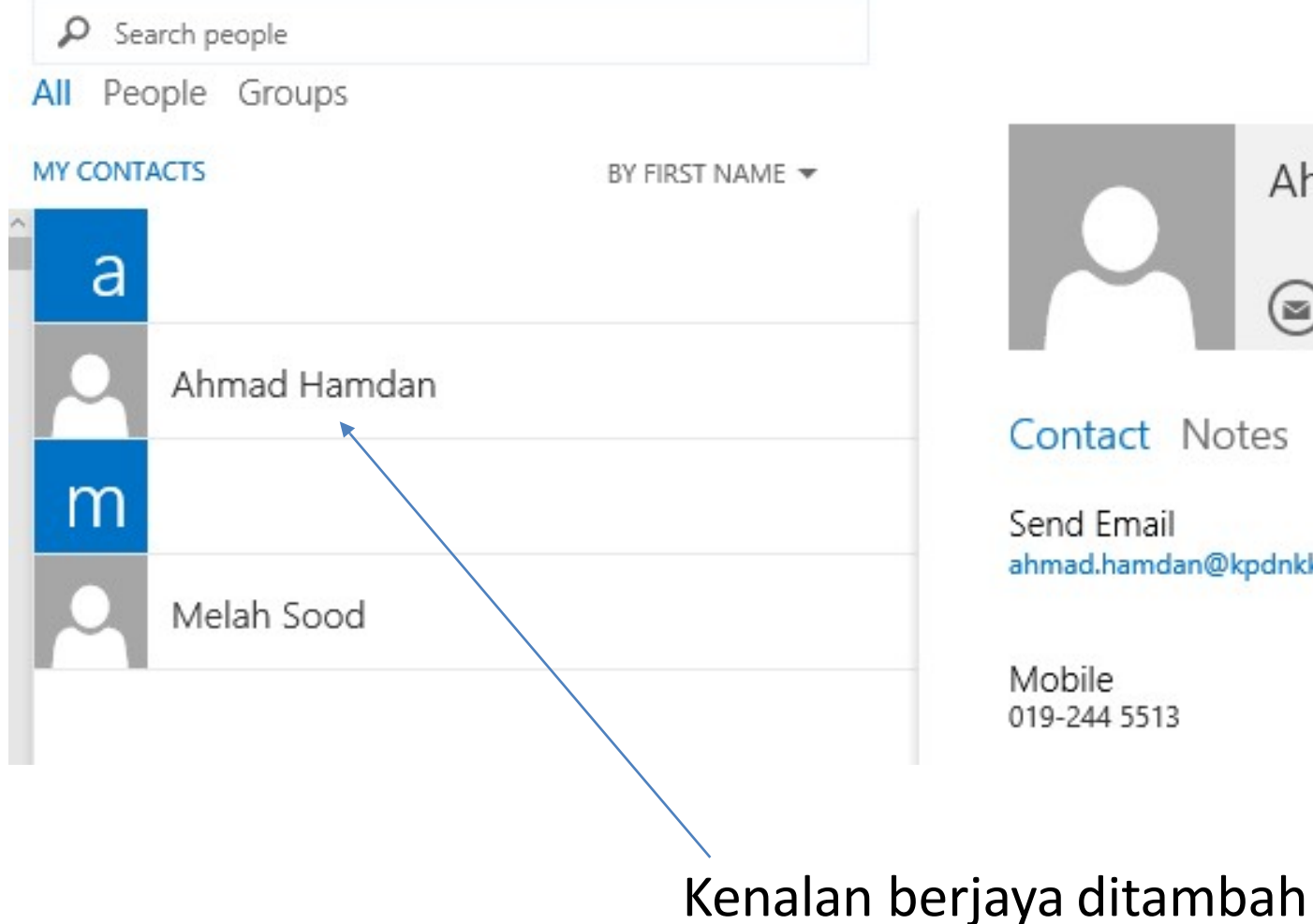

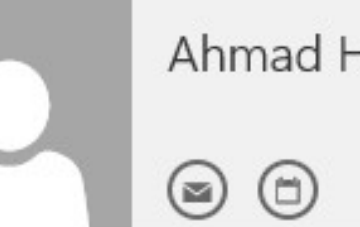

#### Ahmad Hamdan

ahmad.hamdan@kpdnkk.gov.my

Linked contacts Outlook - (Contacts)

Manage...

#### Kenalan – Address Books

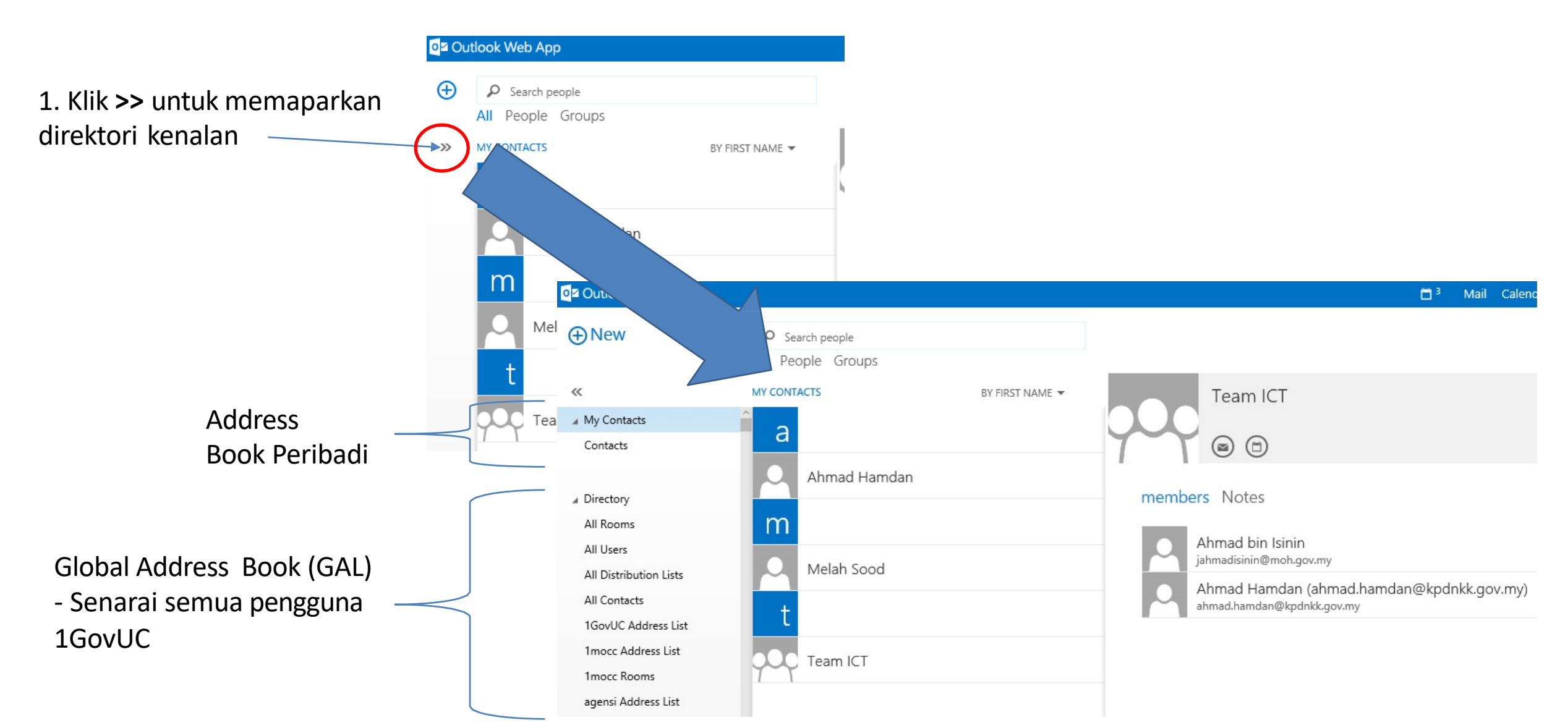

#### Menambah Kumpulan Kenalan

- Untuk menambah kumpulan kenalan, klik 
   new
- Klik group

what would you like to do?

create contact

create group

cancel

#### ...Menambah Kumpulan Kenalan

- Lengkapkan maklumat yang berkenaan
- Masukkan nama kumpulan \_\_\_\_\_
- Buat carian kenalan & tambah
- Klik Save

|                                                   |   | 🗂 <sup>3</sup>   | Mail | Calendar | People | Tasks | Pengajar 2013 🖣 |
|---------------------------------------------------|---|------------------|------|----------|--------|-------|-----------------|
| SAVE X DISCARD                                    |   |                  |      |          |        |       |                 |
| Group name:                                       |   |                  |      |          |        |       |                 |
|                                                   |   |                  |      |          |        |       |                 |
| Members:                                          |   | Notes:           |      |          |        |       |                 |
| Add members                                       |   | Geng diskusi ICT |      |          |        |       |                 |
| 2 newly added member(s)                           |   |                  |      |          |        |       |                 |
| Ahmad bin Isinin<br>jahmadisinin@moh.gov.my       | × |                  |      |          |        |       |                 |
| Ahmad Hamdan (ahmad<br>ahmad.hamdan@kpdnkk.gov.my | × |                  |      |          |        |       |                 |
|                                                   |   |                  |      |          |        |       |                 |

#### Paparan Kumpulan Kenalan

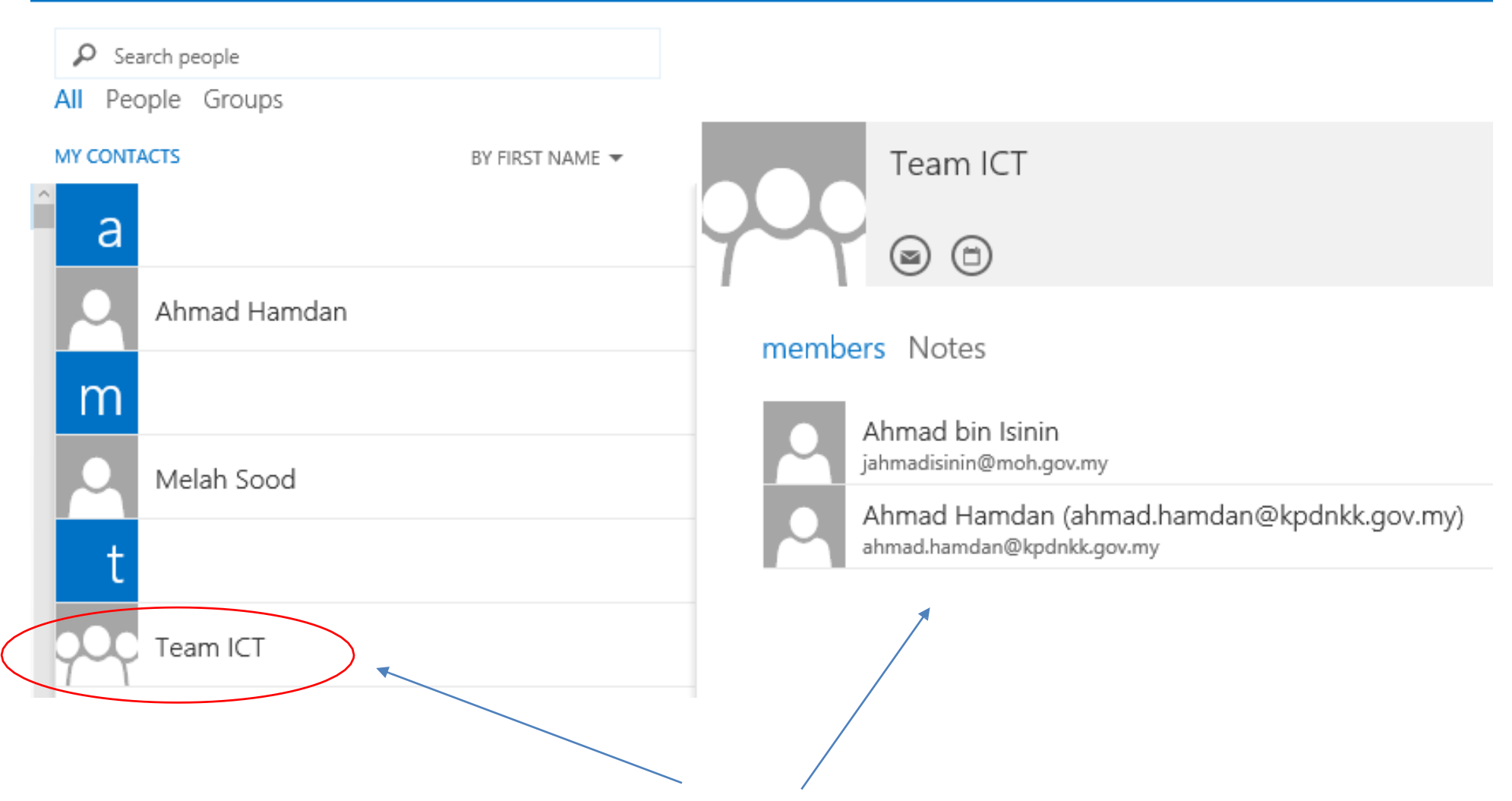

Kumpulan Kenalan Berjayaditambah

# Tasks

Tugasan

#### Paparan Tugasan

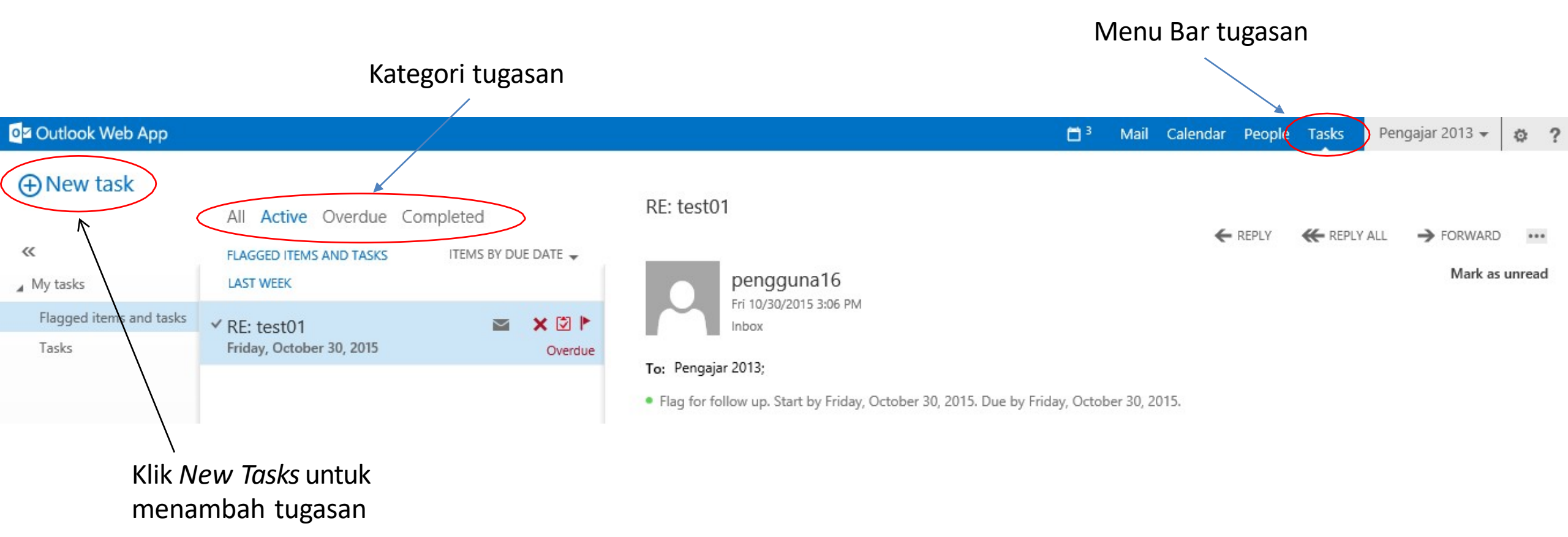

#### Menambah Tugasan

- 1. Klik New Task
- 2. Masukkan Subject
- 3. Tetapkan *Due Date*
- 4. Klik *Show more details* untuk memasukkan tambahan
- 5. Masukkan perkara berkenaan tugasan tersebut

|      | o⊒ Outlook Web App               |                                                               |           | 🗂 <sup>3</sup> Mail Calendar Peop                                                                                 | le Task |
|------|----------------------------------|---------------------------------------------------------------|-----------|----------------------------------------------------------------------------------------------------|---------|
|      | • New task                       | All Active Overdue Co<br>Flagged Items and tasks<br>Last week | Simpleted | <ul> <li>✓SAVE XDISCARD @INSERT</li> <li>Due in 2 days.</li> </ul>                                                |         |
|      | Flagged items and tasks<br>Tasks | ✓ RE: test01<br>Friday, October 30, 2015                      | Overdue   | Subject:<br>Pembentangan 1GovUC<br>Due:<br>Wed 11/4/2015<br>Show more details                                     |         |
| ntuk |                                  |                                                               |           | Calibri     ▼     12     ■     I     U     II     II     II       Pembentangan     1GovUC kepada     Agensi     5 |         |

#### Tugasan + E-mail yang ditandakan

| oga Outlook Web App       |                                                                                           | 🗂 <sup>3</sup> Mail Calendar People Tasks                                                                                   |
|---------------------------|-------------------------------------------------------------------------------------------|----------------------------------------------------------------------------------------------------|
| New task                  | A Active Dverdue Completed<br>FLAGGED ITEMS AND TASKS ITEMS BY DUE DATE<br>LAST WEEK      | RE: test01<br>← REPLY ← RE<br>pengguna16<br>Fri 10/30/2015 3:06 PM                                                          |
| Tasks                     | V RE: test01<br>Friday, October 30, 2015<br>Wednesday<br>Pembentangan 1GovUC<br>Wednesday | <ul> <li>Inbox</li> <li>Flag for follow up. Start by Friday, October 30, 2015. Due by Friday, October 30, 2015.</li> </ul>  |
| E-mail yang<br>ditandakan | Tugasan yang<br>diwujudkan                                                                | terima01<br>From: Pengajar 2013<br>Sent: Friday, 30 October, 2015 3:05:40 PM<br>To: pengguna16<br>Subject: test01<br>test01 |

# Menukar Kata Laluan

#### Menukar Kata Laluan

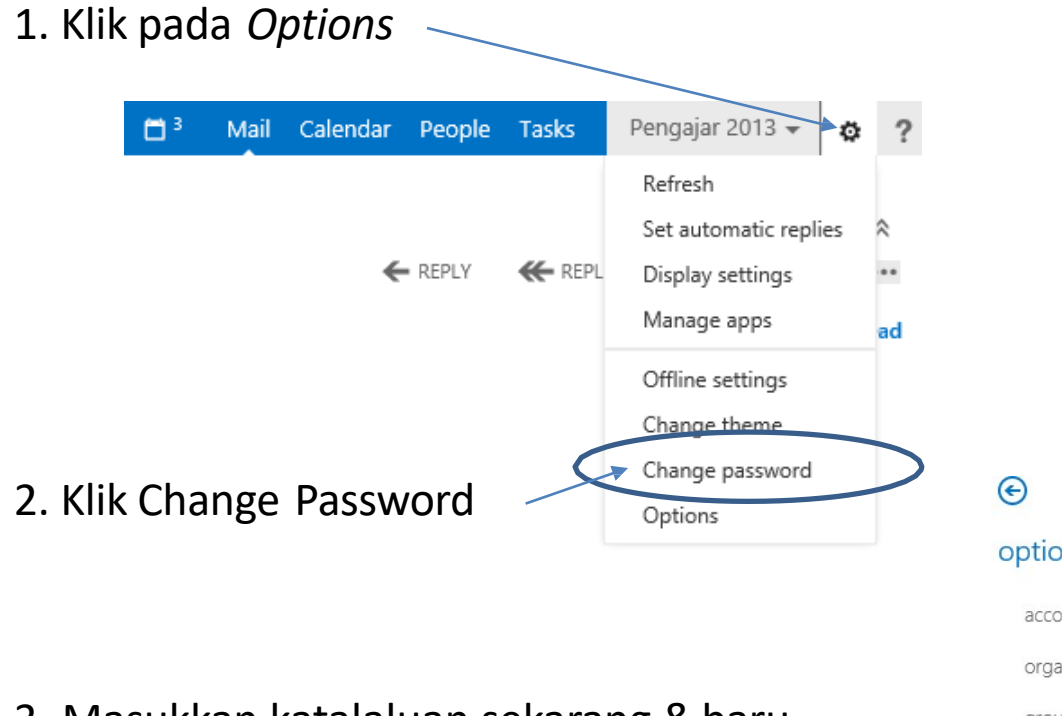

Masukkan katalaluan sekarang & baru
 Klik Save

|  | 0              |                                                                                                    |
|--|----------------|----------------------------------------------------------------------------------------------------|
|  | options        | mail calendar regional <b>password</b>                                                                                                    |
|  | account        | change password                                                                                                    |
|  | organize email | Enter your current password, type a new password, and then type it again to confirm it.                                                                    |
|  | groups         | After saving you might need to re-enter your user name and password and sign in again. You'll be notified when your password has been changed successfully |
|  | site mailboxes |                                                                                                    |
|  | settings       | Domain\user name: 1GOVUC\pengajar13                                                                                                    |
|  | phone          | Current password:                                                                                                    |
|  | block or allow | New password:                                                                                                    |
|  | apps           | Confirm new password:                                                                                                    |
|  |                | 01/63                                                                                                    |

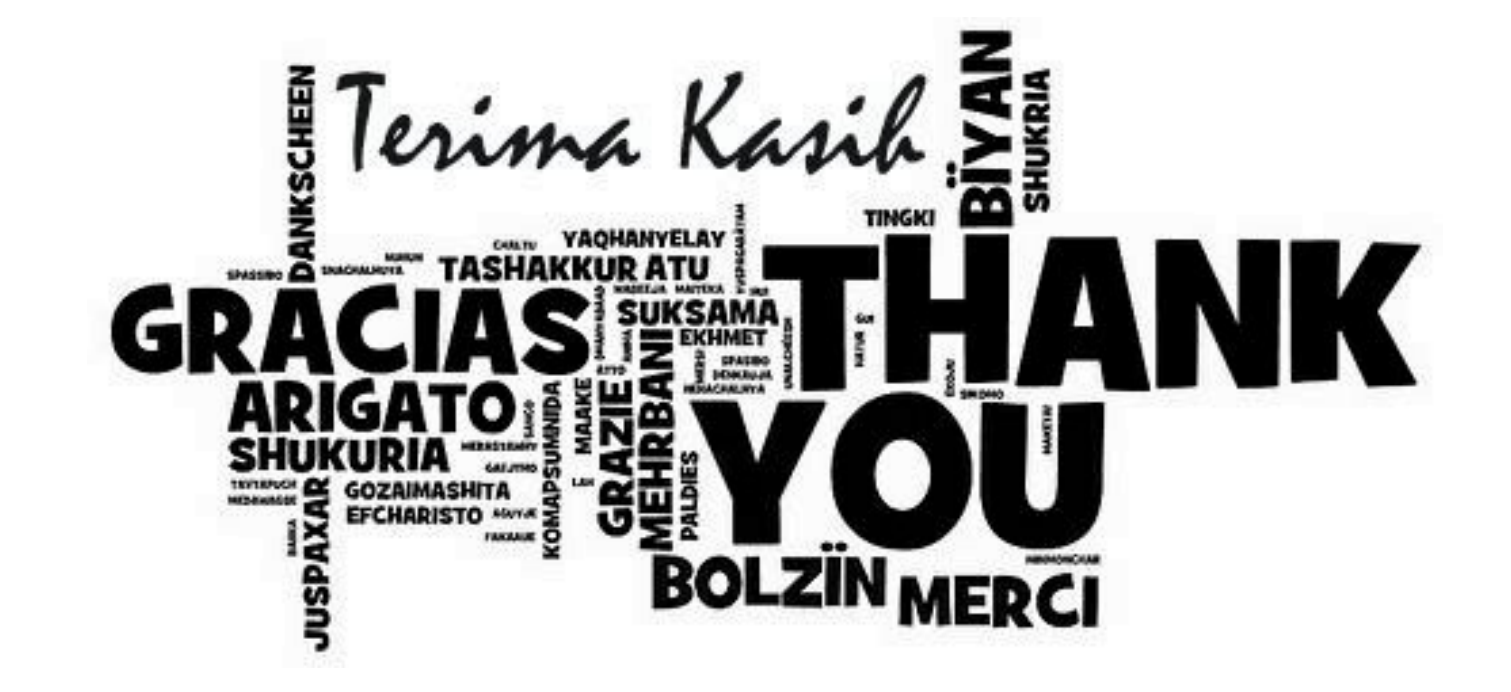